## Von Pubmed zum gewünschten Artikel

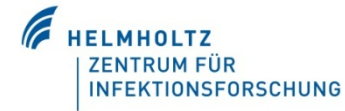

| In den meisten Fällen gibt es rechts einen Link zum Vo<br>Display Settings: 🖸 Abstract                                                                                                    | Send to: 🕑 🛌                                |                                    |
|----------------------------------------------------------------------------------------------------|---------------------------------------------|------------------------------------|
| Oracl_0001_2014 Oct 2_pii: S1368-8375(14)00267-X. doi: 10.1016/j.oraloncology.2014.09.006 [Epub ahead of print]   Tumor infiltrating lymphocytes (TIL) and prognosis in oral cavity squamous carci | noma: A preliminary study.                  |                                    |
| Wolf GT <sup>1</sup> , Chepeha DB <sup>2</sup> , Bellie E <sup>3</sup> , Nguyen A <sup>2</sup> , Thomas D <sup>4</sup> , McHugh J <sup>4</sup> ; The University of Michigan Head and Neck S        | PORE Program.                               | Read full text in Elsevier Science |
| Klicken Sie auf die oben genannte Quelle/Zeitschrift                                                                                                    | <u>J Pediatr.</u> 1988 Apr; 112(4):540-6.   |                                    |
|                                                                                                    | Frequency and severi                        | ty of infections in day ca         |
|                                                                                                    | Wald ER <sup>1</sup> , Dashefsky B, Byers ( | C, Guerra N, Taylor F.             |
|                                                                                                    | J Pediatr 1988 Apr 112(4):540-6             |                                    |
| Wählen Sie "NLM Catalog", um die Details mit dem                                                                                                    | Freque PubMed                               | ions in day care                   |
| Link zur Zeitschrift zu erhalten                                                                                                    | Wald ER NI M Catalog                        | vlor F.                            |
|                                                                                                    | Auth Add to Search                          |                                    |
| Anyther of the state of the state of the state of the                                                                                                    |                                             |                                    |
| Wahlen Sie den Link zur Zeitschrift bei "electronic link                                                                                                    |                                             |                                    |
| The Journal of pediatrics                                                                                                    |                                             |                                    |
|                                                                                                    | di _ 4.:                                    |                                    |
| Author(s): American Academy of Pe                                                                                                    | ulatrics                                    |                                    |
| ISO Abbreviation: J Pediatr                                                                                                    |                                             |                                    |
| Title/s): The Journal of pediatrics                                                                                                    |                                             |                                    |
| Other Title(s): J. Pediat. S. Louis                                                                                                    |                                             |                                    |
| J Pediat                                                                                                    |                                             |                                    |
| Continues: Transactions American A                                                                                                    | cademy of Pediatrics                        |                                    |
| Publication Start Year: 1932                                                                                                    |                                             |                                    |
| Frequency: Monthly                                                                                                    |                                             |                                    |
| Country of Publication: United States                                                                                                    |                                             |                                    |
| Publisher: St. Louis, MO : Mosby                                                                                                    |                                             |                                    |
| Description: v. illus., ports.                                                                                                    |                                             |                                    |
| Language: English                                                                                                    |                                             |                                    |
| ISSN: 0022-3476 (Print)<br>1097-6833 (Electronic)<br>0022-3476 (Linking)                                                                                                    |                                             |                                    |
| Acid-Free: No                                                                                                    |                                             |                                    |
| Coden: JOPDAB                                                                                                    |                                             |                                    |
| LCCN: sg 35000009                                                                                                    |                                             |                                    |
| Electronic Links: http://www.sciencedirect.co                                                                                                    | om/science/journal/00223476                 |                                    |
| In: Index medicus v67n4,Oct                                                                                                    | . 1965-                                     |                                    |
| MEDLINE v67n4,Oct. 196<br>Abridged index medicus                                                                                                    | 5-                                          |                                    |
| Abhaged index medicus                                                                                                    |                                             |                                    |
| OLDMEDLINE                                                                                                    | -                                           |                                    |
| Current Indexing Status: Currently indexed for MEI                                                                                                    | DLINE.                                      |                                    |
| Current Subset: Core clinical journals (AIM                                                                                                    | I); Index Medicus                           |                                    |
| Version Indexed: Electronic                                                                                                    |                                             |                                    |
|                                                                                                    |                                             |                                    |
| MeSH: Pediatrics*                                                                                                    |                                             |                                    |

Zeitschriftenbibliothek), ob ein elektronischer Zugang zur Zeitschrift möglich ist.

(6) Gehen Sie nun vor wie in der Anleitung "<u>Von der Online-Zeitschrift zum Artikel</u>" beschrieben.

Bei Fragen können Sie sich gern an uns wenden.